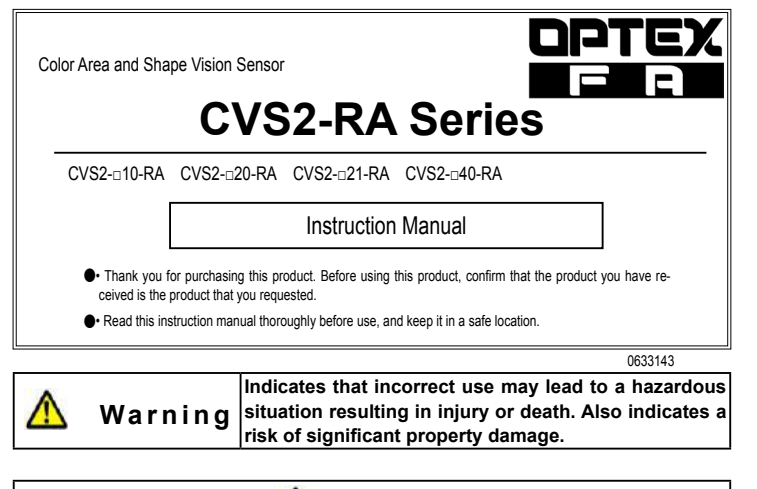

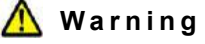

This product is not explosion-proof and should not be used around flammable or explosive gases or liquids.
 Doing so may cause injury, fire, or electric shock. This product cannot be used as protective equipment for the purpose of protecting the human body.

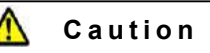

It is dangerous to wire or attach/remove the connector while the power is on. Make sure to turn off the power before operation.

- Installing in the following locations may result in malfunction:

   Dusty or steamy locations.
   Locations with direct exposure to water or oil splashes.
- 2. Locations where corrosive gas is generated.

 Locations where heavy vibrations or impacts may occur.

The product is not designed for outdoor use.

- Do not wire with high voltage cables or power lines. Doing so may cause malfunction or damage by induction.
- Detection characteristics may vary depending on the state of the target object and variations among individual products.

Do not use the product in water.

Do not disassemble, repair, or modify this product. Doing so may cause injury, fire, or electric shock.
 Operate within the rated ranges.

## Included accessories

Please confirm that the following accessories are included in the box. • CVS2-uuu-RA • This instruction manual • Mounting screws (M4 x 50), 2 pcs.

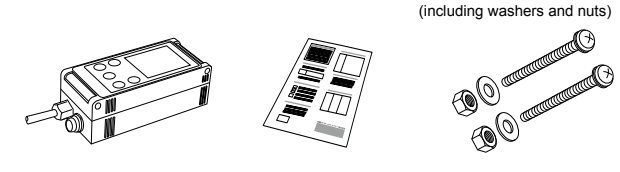

# I/O circuit diagram

NPN output type

External connecto

Ramco Innovations

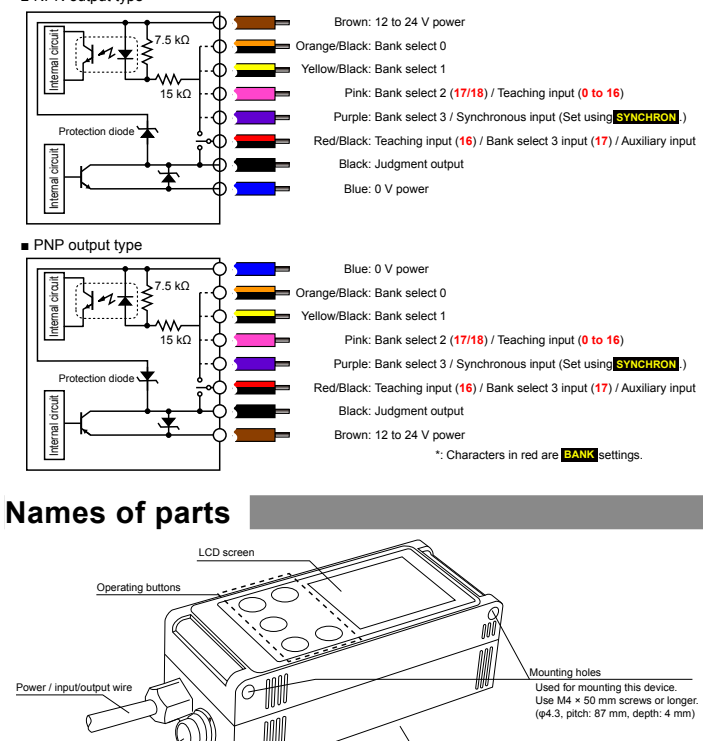

Camera and lights (back of product)

## Specifications

|                        | 8                              |                                                                                                    |                             |                            |                            |  |
|------------------------|--------------------------------|----------------------------------------------------------------------------------------------------|-----------------------------|----------------------------|----------------------------|--|
| Model                  |                                | CVS2-N10-RA<br>CVS2-P10-RA                                                                             | CVS2-N20-RA<br>CVS2-P20-RA  | CVS2-N21-RA<br>CVS2-P21-RA | CVS2-N40-RA<br>CVS2-P40-RA |  |
| Detection angle        |                                | 10°                                                                                                    | 20°                         |                            | 40°                        |  |
| Working distance       |                                | 210 to 270 mm 90 to 150 mm                                                                             |                             | 31 to 39 mm                | 50 to 100mm                |  |
| Field of view (±10%)   |                                | 40 × 50 mm to<br>55 × 65 mm                                                                            | 40 × 50 mm to<br>65 × 75 mm | 17 × 20 mm                 | 46 x 55 to<br>82 x 98 mm   |  |
| Li                     | ght source                     | White LED, 12 pcs. built in                                                                            |                             |                            |                            |  |
| Power supply voltage   |                                | 12 to 24 VDC                                                                                           |                             |                            |                            |  |
| Current consumption    |                                | Max. 140 mA / 24 VDC                                                                                   |                             |                            |                            |  |
| Inspection window size |                                | 8×16 to 208×236                                                                                        |                             |                            |                            |  |
| Illumination life      |                                | Approx. 50,000 hours (normal temperature and humidity, brightness decreased from initial level by 1/2) |                             |                            |                            |  |
| Response time          |                                | 18.8 ms (initial setting), 15 ms (min.), 36.4 ms (max.)                                                |                             |                            |                            |  |
| Output signal          |                                | NPN/PNP open collector output × 2<br>Max. 100 mA, 1.0 V residual voltage or less                       |                             |                            |                            |  |
| Input                  |                                | Bank selection / Synchronized / External teaching input × 4                                            |                             |                            |                            |  |
| DCe                    | Protection category            | IP67                                                                                                   |                             |                            |                            |  |
| esista                 | Operating temperature/humidity | 0 to +40°C/35 to 85%RH (no condensation or freezing)                                                   |                             |                            |                            |  |
| ental                  | Storage temperature/humidity   | -20 to +70°C/35 to 95%RH (no condensation or freezing)                                                 |                             |                            |                            |  |
| ironm                  | Vibration resistance           | 10 to 55 Hz; double amplitude 1.5 mm; 2 hours in each of the X, Y, and Z directions                    |                             |                            |                            |  |
| Ē                      | Shock resistance               | Approx. 50 G (500 m/s2), 3 times in each X, Y, and Z direction                                         |                             |                            |                            |  |
| Applicable regulations |                                | EMC compliant (2014/30/EU); RoHS compliant (2011/65/EU)                                                |                             |                            |                            |  |
| Applicable standards   |                                | EN 61000-6-2, EN 61000-6-4                                                                             |                             |                            |                            |  |
| Material               |                                | Housing: ABS; Emitter and receiver:<br>Emitter and receiver: Acryl                                     |                             | receiver: PC               |                            |  |
| Woight                 |                                | Approximately 200 g                                                                                    |                             |                            |                            |  |

## Dimensions

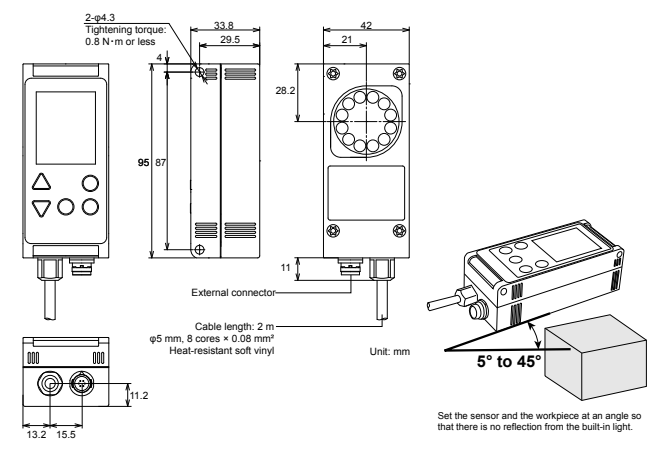

## Options

| •                     |          |                                                                                                    |
|-----------------------|----------|----------------------------------------------------------------------------------------------------|
| Category              | Model    | Description                                                                                                    |
| Remote moni-<br>tor   | CVS-M1-R | This is the monitor unit for use with the CVS series. This allows results to be<br>checked away from the workpiece and can be set up similar to the main unit. |
| Extension cable (3 m) | CVS-C3S  | This cable extends the dedicated cable or the remote monitor cable.<br>Up to 4 extension cables can be used (up to 15 m).                                      |

# Screen description: Color identification sensor

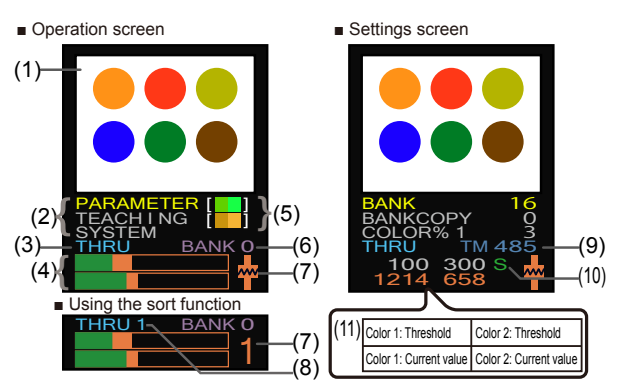

| Number             | Name                              | Explanation                                                                                                    |
|--------------------|-----------------------------------|----------------------------------------------------------------------------------------------------|
| (1) Imaging screen |                                   | The image taken by the camera is displayed according to "Screen display mode."                                                                                                    |
| (2) Menu           |                                   | Displays the settings and edit menus.                                                                                                    |
| (3)                | Screen display mode               | Shows the current screen display mode (from THRU / COL1 / COL2 / COLR / LIVE).                                                                                                    |
| (4)                | Area bar graph                    | Displays the current area in a logarithmic graph (top: color 1, bottom: color 2).<br>The orange-colored area represents the area upper and lower limits.                                                                                     |
| (5)                | Detection color                   | The detection color on the left becomes the darkest color and the color on the right becomes the brightest (top: color 1, bottom: color 2).                                                                                                  |
| (6)                | Bank number                       | Displays the current bank number. (0 to 14)                                                                                                    |
| (7)                | Output status /<br>Sorting number | Orange: Output ON, Green: Output OFF<br>Shows the sorted bank number when the sorting function is used (bottom figure).                                                                                                    |
| (8)                | Monitored bank<br>number          | Allows monitoring of the color and area of banks other than the current bank when the sorting function is used.                                                                                                    |
| (9)                | Response time                     | Represents the time between the start of imaging and when the output is issued (unit: 0.1 ms).                                                                                                    |
| (10)               | Communication<br>status           | Displays the communication status.<br>S: Normal read command reception / response complete C: Normal setting command<br>reception / response complete<br>S: Data error in read command C: Data error in setting command ?: Incorrect command |
| co.cor             | n                                 | ph 800-280-6933                                                                                                    |

www.optex-ramco.com

# Screen description: Pattern matching sensor

Operation screen

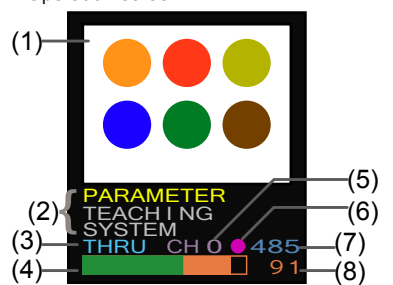

| Number | Name                                       | Explanation                                                                                |
|--------|--------------------------------------------|--------------------------------------------------------------------------------------------|
| (1)    | Imaging screen                             | The image taken by the camera is displayed according to "Screen display mode."             |
| (2)    | Menu                                       | Displays the settings and edit menus.                                                      |
| (3)    | Screen display<br>mode                     | Shows the current screen display mode (from THRU / LIVE / COLR / TRNS / PTRN / COMP).      |
| (4)    | Degree of match-<br>ing bar graph          | Shows the degree of matching. The green and orange boundary represents the threshold.      |
| (5)    | Bank number                                | Displays the current bank number. (0 to 14)                                                |
| (6)    | Auxiliary output<br>status                 | <ul> <li>is displayed when the output is ON.</li> </ul>                                    |
| (7)    | Response time                              | Shows the time between imaging and judgment output (unit: 0.1 ms).                         |
| (8)    | Degree of match-<br>ing / Output<br>status | Displays the degree of matching (0 to 100) and the output status (ON: orange, OFF: green). |

### Screen display mode types and switching between modes

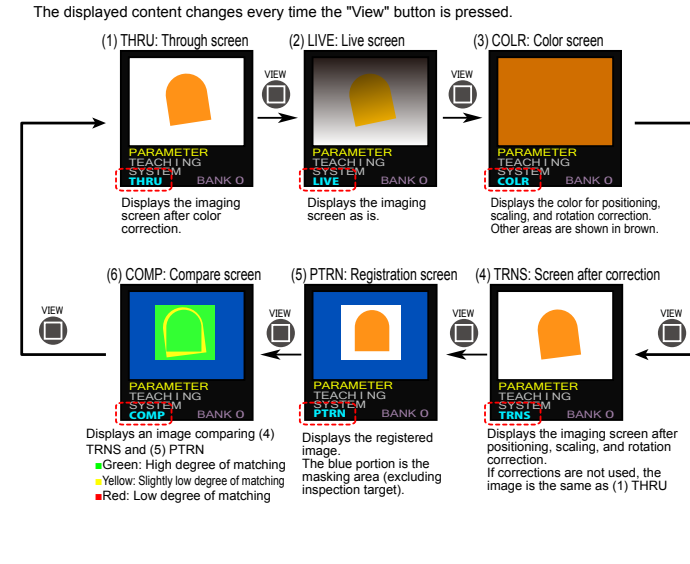

# Pattern (shape) registration and matching

## Reference pattern registration: SAVE PATTERN

A pattern (shape) is registered as a reference to be used for pattern matching. Detection is performed according to the "degree of matching" of the registered reference pattern and the current image.

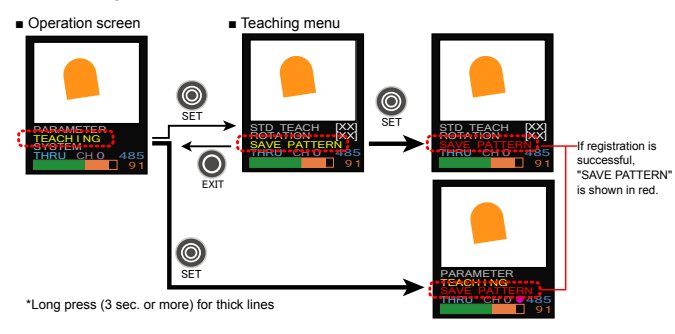

## Position correction, Scaling correction: STD TEACH

Setting the position correction and scaling correction helps with workpiece position shifting. With the correction function, a color and pattern for correction are registered, and correct the color's shape and size to become the same as those of the reference pattern.

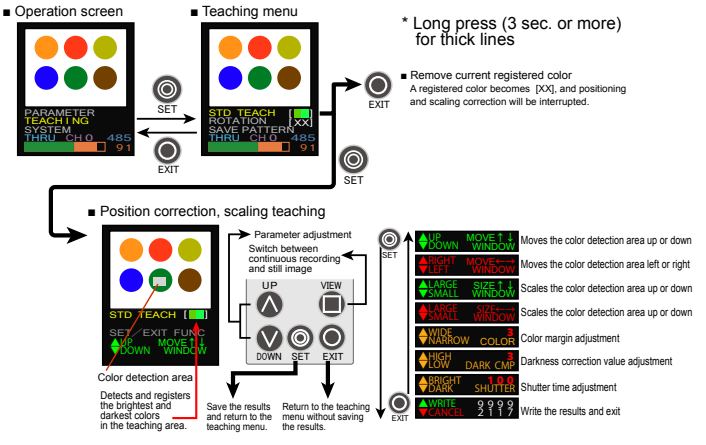

### 🥖 ポイント

For a registered color, select a color which is not in the base and always has the same size. By registering a chromatic color (a color other than white, gray, and black), stable detection is possible even if the brightness changes.

### Rotation correction: ROTATION

This setting configures the rotation correction for responding to workpiece rotation. To use rotation correction, it is necessary to have position correction and scaling correction registration completed beforehand.

Rotation correction can be accessed from "Rotation" in the teaching menu. The menu items and operation details are the same as for positioning and scaling adjustments.

#### *∥* ポイント

If the center position is close to that of a color for positioning and scaling adjustment, significant errors during rotation correction will occur. Select a color in a location as distant as possible.

### Mask: MASK EDITOR

Registering areas not used for detection as "Masks" is possible. It's also possible to remove registered mask areas.

With the initial settings, the area outside the center of the measurement area will be masked. Adjust this area as necessary.

The registered mask area will be shown as a blue region, as in (5) PTRN screen and (6) COMP screen.

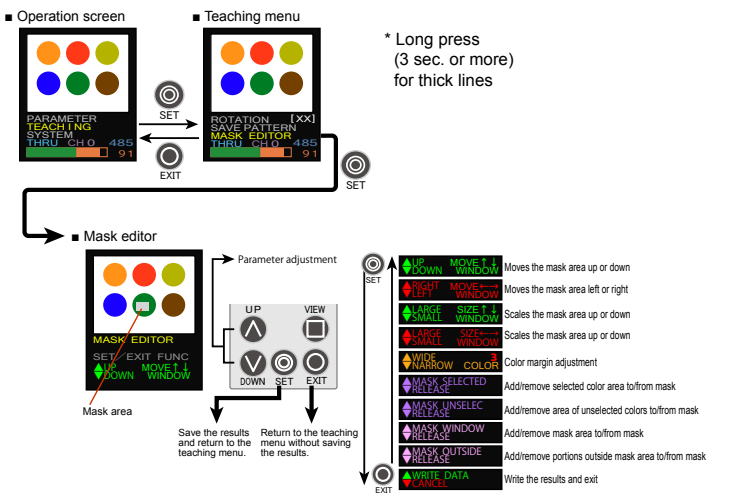

Color detection area editing: COLOR WINDOW Sets the area for detecting colors with positioning and scaling correction and rotation correction.

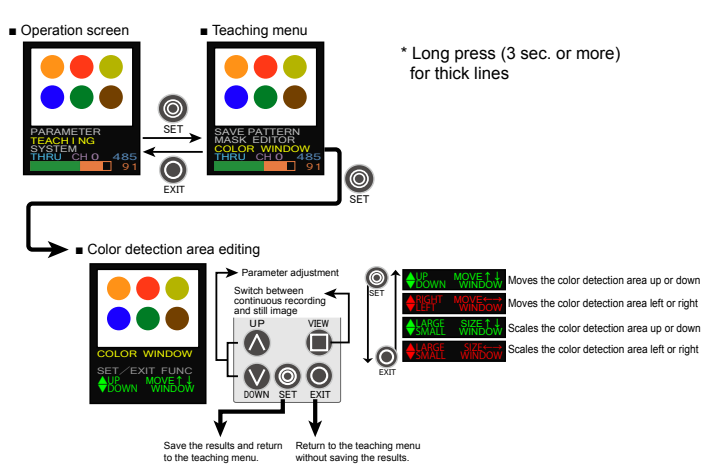

ph 800-280-6933

# Screen description: Pattern matching sensor 📗

Operation screen

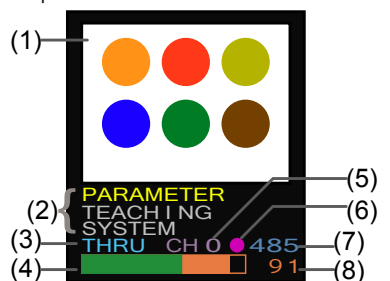

| Number | Name             | Explanation                                                                    |
|--------|------------------|--------------------------------------------------------------------------------|
| (1)    | Imaging screen   | The image taken by the camera is displayed according to "Screen display mode." |
| (2)    | Menu             | Displays the settings and edit menus.                                          |
| (3)    | Screen display   | Shows the current screen display mode (from THRU / LIVE / COLR / TRNS /        |
|        | mode             | PTRN / COMP).                                                                  |
| (4)    | Degree of match- | Shows the degree of matching. The green and orange boundary represents the     |
|        | ing bar graph    | threshold.                                                                     |
| (5)    | Bank number      | Displays the current bank number. (0 to 14)                                    |
| (6)    | Auxiliary output | <ul> <li>is displayed when the output is ON.</li> </ul>                        |
|        | status           |                                                                                |
| (7)    | Response time    | Shows the time between imaging and judgment output (unit: 0.1 ms).             |
| (8)    | Degree of match- | Displays the degree of matching (0 to 100) and the output status (ON: orange,  |
|        | ing / Output     | OFF: green).                                                                   |
|        | status           |                                                                                |

### Screen display mode types and switching between modes

The displayed content changes every time the "View" button is pressed.

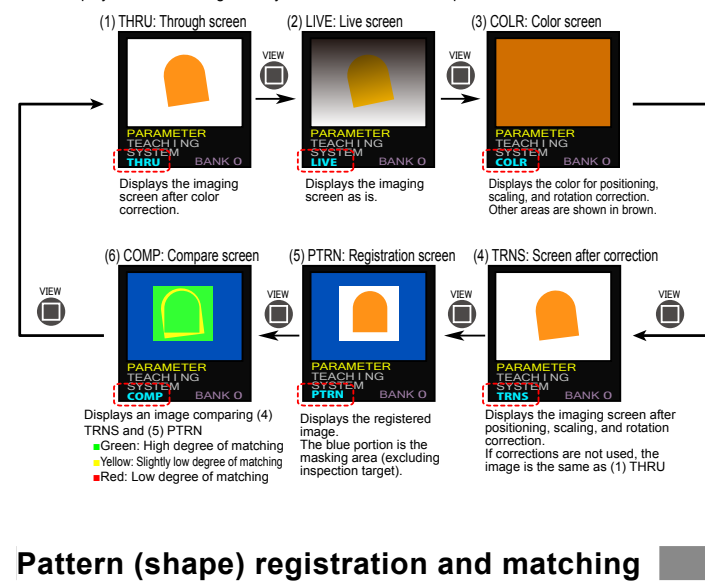

# Reference pattern registration: SAVE PATTERN

A pattern (shape) is registered as a reference to be used for pattern matching. Detection is performed according to the "degree of matching" of the registered reference pattern and the current image.

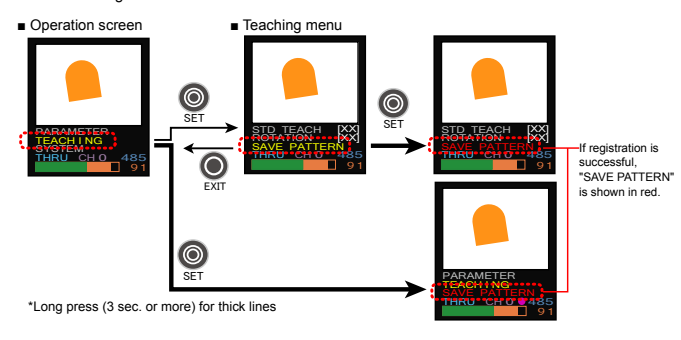

## Position correction, Scaling correction: STD TEACH

Setting the position correction and scaling correction helps with workpiece position shifting. With the correction function, a color and pattern for correction are registered, and correct the color's shape and size to become the same as those of the reference pattern.

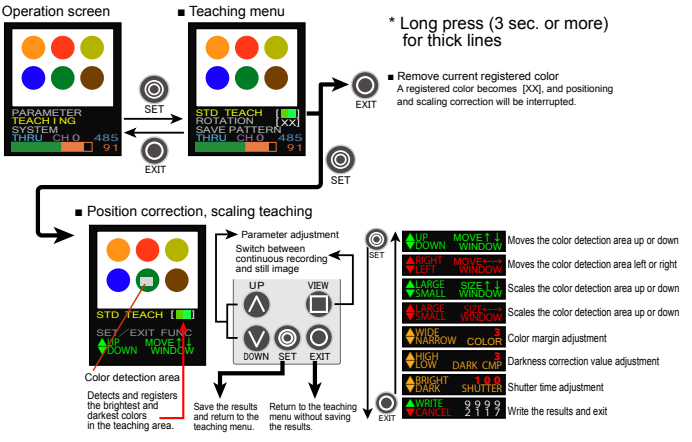

#### ∥ ポイント

For a registered color, select a color which is not in the base and always has the same size. By registering a chromatic color (a color other than white, gray, and black), stable detection is possible even if the brightness changes.

### Rotation correction: ROTATION

This setting configures the rotation correction for responding to workpiece rotation. To use rotation correction, it is necessary to have position correction and scaling correction registration completed beforehand.

Rotation correction can be accessed from "Rotation" in the teaching menu. The menu items and operation details are the same as for positioning and scaling adjustments.

#### ∥ ポイント

If the center position is close to that of a color for positioning and scaling adjustment, significant errors during rotation correction will occur. Select a color in a location as distant as possible.

### Mask: MASK EDITOR

Registering areas not used for detection as "Masks" is possible. It's also possible to remove registered mask areas.

With the initial settings, the area outside the center of the measurement area will be masked. Adjust this area as necessary.

The registered mask area will be shown as a blue region, as in (5) PTRN screen and (6) COMP screen.

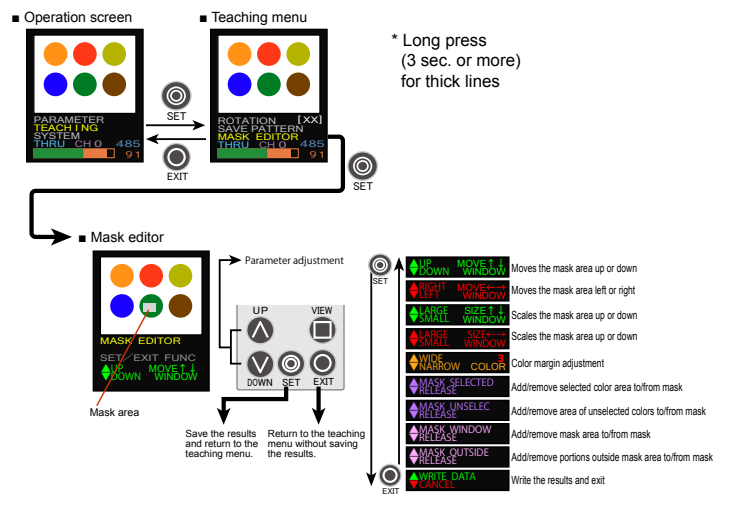

Color detection area editing: COLOR WINDOW Sets the area for detecting colors with positioning and scaling correction and rotation correction.

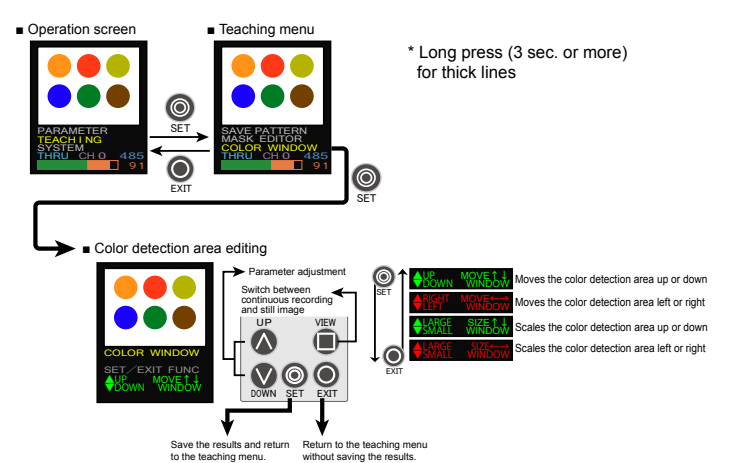

ph 800-280-6933

## Setting items

• Set items list (Set values for purple set items are maintained for each bank)

| Function                         | Screen         | Setting range     | Function                                                                                                    |
|----------------------------------|----------------|-------------------|----------------------------------------------------------------------------------------------------|
| Fine adjust-                     | ADJ POS        | 0 to 28           | Moves/rotates the captured image and applies the results with the high-                                                                                                    |
| ment of posi-<br>tion            |                | (0)               | est degree of matching.<br>0: No fine adjustment<br>1: Market 1 aviatum dawn loft er right                                                                                                    |
|                                  |                |                   | <ol> <li>Moves ±1 pixel up, down, left, or right</li> <li>Moves ±1 pixel up, down, left, or right, and ±1 pixel up diagonally</li> <li>Moves ±1 pixel up, down, left, or right, and ±1 pixel or ±2 pixels up.</li> </ol> |
|                                  |                |                   | diagonally<br>4 to 9: Rotates at +1.4° intervals until (set value - 3) x 1.4° is reached                                                                                                    |
|                                  |                |                   | 10 to 19: Rotates at $\pm 2.8^{\circ}$ intervals until (set value - 3) × 2.8^{\circ} is reached<br>20 to 28: Rotates at $\pm 7^{\circ}$ intervals until (set value - 3) × 7^{\circ} is reached                           |
| Matching /                       | C M P          | 0 to 15           | * Use 1 to 3 for determining character correctness.                                                                                                    |
| Chip sensi-                      | LACK           | (0)               | ing of the pixels in the entire detection area (unmasked portion).                                                                                                    |
|                                  |                | 0.1               | ored pixels. Used when inspecting for scratches and chips.                                                                                                    |
| Inresnoid                        | EL             | (70)              | ON/OFF. A higher number requires a higher degree of matching. Because                                                                                                    |
|                                  |                | 01.15             | turn ON even if the threshold is set to "0."                                                                                                    |
| Color sensi-<br>tivity           | C M P<br>SENSE | 0 to 15<br>(10)   | Sets the sensitivity for color differences.<br>A higher number sets a higher sensitivity for determining subtle color dif-                                                                                               |
| Position cor-                    | COLOP          | 0 to 25           | Sets the detection margin for the teaching color set through position cor-                                                                                                    |
| rection color<br>palette         | %P             | (1)               | rection.<br>Setting a large number will target a wide range of colors for detection.                                                                                                    |
| R o t a t i o n<br>color palette | COLOR%R        | 0 to 25<br>(1)    | Sets the detection margin for the teaching color set through rotation<br>correction. Setting a large number will target a wide range of colors for                                                                       |
| Darkness                         | DARK           | 0 to 31           | detection. Corrects the darkness of a color.                                                                                                    |
| correction                       | CMP            | (0)               | <ol> <li>No correction Suitable for detecting brightness differences between<br/>white, gray, and black.</li> </ol>                                                                                                    |
|                                  |                |                   | <ol> <li>Max. correction Suitable for determining subtle color differences in<br/>darker colors.</li> </ol>                                                                                                    |
| Camera gain                      | IMG GAIN       | 0 to 63<br>(0)    | Sets the sensitivity (gain) of the imaging sensor. Increasing this value will<br>reduce shutter time but will also increase noise.                                                                                       |
| Scaling cor-                     | MAGNIFY%       | 0 to 127          | 0 / No registered position or rotation correction: No scaling correction<br>1 to 127: Scaling performed up to 128 / (128 + set value)                                                                                    |
|                                  |                | (0)               | Example: 0.76x to 1.45x when set to 40<br>• Position or rotation correction is not registered: Correction based on dis-                                                                                                  |
|                                  |                |                   | tance of each color<br>• Only color for position correction registered: Correction based on area of                                                                                                    |
| X position                       | POSIT% X       | 0 to 208          | color for position correction<br>0 / No registration of color for correction: No horizontal position correction                                                                                                    |
| correction<br>(Horizontal)       |                | (104)             | 1 to 208: Position correction performed for the set number of pixels (hori-<br>zontal direction)                                                                                                    |
| Y position                       | POSIT% Y       | 0 to 236          | 0 / No registration of color for correction: No vertical position correction                                                                                                    |
| (Vertical)                       | BOTITE         | (110)             | cal direction)                                                                                                    |
| Rotation cor-<br>rection         | ROTATE%        | 0 to 180<br>(180) | 0 / No registered position or rotation correction: No rotation correction<br>1 to 180: Rotation corrected up to ± the set value (in degrees)                                                                             |
| Shutter time                     | SHUTTER        | 0 to 261<br>(100) | Sets the shutter time (unit: 0.1 ms).<br>*It is not possible to set a shutter time longer than the image transfer time of                                                                                                |
| Temperature                      | TEMPCMP        | 0 to 50           | the imaging sensor.<br>This is the temperature compensation level for the imaging sensor. Adjust                                                                                                    |
| compensation<br>level            |                | (15)              | this value when the taught color shifts when the temperature rises. Correc-<br>tion will not be performed when set to 0.                                                                                                 |
| Teaching<br>function en-         | TEACHENA       | 0 to 2<br>(0)     | Sets the permissions for performing teaching, mask editing, uneven brightness<br>correction. and PC communication.                                                                                                    |
| abled                            |                | . /               | 0: All permitted / 1: Screen registration only permitted<br>2: All prohibited                                                                                                    |
| Synchronous                      | SYNCHRON       | 0 to 3            | 0: While synchronous input is OFF 1: When synchronous input goes<br>from ON to OFF                                                                                                    |
|                                  |                | (-)               | 2: While synchronous input is ON $$ 3: When synchronous input goes from OFF to ON $$                                                                                                    |
|                                  |                |                   | 4: Always *The purple wire acts as "synchronous input" and the response time is doubled.                                                                                                    |
| Screen size                      | SCREEN         | 0 to 3<br>(0)     | Sets the size of the image taken from the imaging sensor.<br>0: 208×236 1: 160×236 2: 112×236 3: 64×236                                                                                                    |
|                                  |                |                   | *The fewer the pixels means a faster response time, but the imaging range will be narrow.                                                                                                    |
| Resolution                       | RESOLUTN       | 0 to 2<br>(0)     | Sets the pixel fineness and the imaging range.<br>0: High resolution (208×236) 1: High speed (104×236)                                                                                                    |
|                                  |                | . /               | 2: Narrow field of view (208×236: 2x zoom)<br>*Because changing this value will change the brightness/tint, perform teaching again.                                                                                      |
| Output set-                      | OUTSIDE        | 0,1               | 0: Output is ON when degree of matching is greater than or equal to the<br>threshold and OFF when less than the threshold.                                                                                               |
|                                  |                |                   | <ol> <li>Output is OFF when degree of matching is greater than or equal to the<br/>threshold and ON when less than the threshold.</li> </ol>                                                                             |
| One-shot<br>output               | ONESHOT        | 0,1               | 1: After the output turns ON, the output stays ON only as long as the off delay time.<br>If the off delay time is "0," the output will remain ON until the bank is selected                                              |
| ON delay                         | ON DELAY       | 0 to 5000         | Turns the output ON when the judgment result is ON for a period longer than the set time (ms).                                                                                                    |
| OFF delay                        | OFFDELAY       | (0)<br>0 to 5000  | Turns the output OFF when the judgment result is OFF for a period longer                                                                                                    |
| time<br>Illumination             | LIGHTOUT       | (0)<br>0,1        | than the set time (ms).<br>0: The auxiliary output (red/black wire) is used as the auxiliary output line.                                                                                                    |
| output                           |                | (Ó)               | 1: The auxiliary output is used as the illumination control output synchro-<br>nously turned on with imaging.                                                                                                    |
| Built-in light                   | LIGHT ON       | 0 to 15<br>(7)    | Sets the brightness of the built-in light.<br>0: 0% and higher, 7: 50% and higher, 15: 100%                                                                                                    |
| Display ori-                     | LCD VIEW       | 0,1               | 0: Normal LCD display<br>1: Flip LCD display vertically Used to mount this unit with the top screen                                                                                                    |
|                                  |                | (0)               | oriented downward.                                                                                                    |
| initialization                   | INITIALZ       | u to 15<br>(0)    | setung to 15 and then powering up while pressing "UP" and "DOWN" will<br>initialize the set values, all data in the mask screen, and uneven bright-<br>ness correction data.                                             |
|                                  | 0) (24         |                   | 10: All set values will be locked 11: Lock statuses will be released.                                                                                                    |
| operation<br>mode                | CVS1           | 0,1<br>(1)        | U: Operates as a pattern-matching sensor.  1: Operates as a color identification sensor (see reverse).  2: After changing settings, the actings will take affect even the set                                            |
|                                  |                |                   | Alter onanging settings, the settings will take effect once the power is turned off and then back on.                                                                                                    |
| Communication<br>speed           | COMMUNIC       | 0 to 5<br>(0)     | Sets the communication speed. *Data length: 8 bit, parity: none, stop bit: 1 bit<br>0: Communication is not used (usable with external lights and remote monitors).                                                      |
| Bank copy                        | BANKCOPY       | 0 to 14           | 1. 4.0 KUPS / 2: 9.0 KUPS / 3: 19.2 KUPS / 4: 38.4 KUPS / 5: 57.6 KUPS         Click this button to copy the current bank settings to the specified bank.                                                                |
| Bank                             | BANK           | (0)<br>0 to 17    | 0 to 14: Switches to the specified bank                                                                                                    |
|                                  |                | (16)              | 15 to 17: Bank selection via external input (see I/O circuit diagram for details).<br>"When 16 or 17 is set, the input terminal operation is validated when "AUX OUT =                                                   |
| Auxiliary out                    |                | 0 to 4            | 4" is set.<br>0: Turns OFF with bank selection input and ON upon the first indoment after bank selection                                                                                                    |
| put                              |                | (4)               | Turns ON upon completion of the first imaging after the power is turned ON.<br>1: Output is receatedly turned ON/OFF for each indoment                                                                                   |
|                                  |                |                   | 2: Transmits an output signal to external lighting.<br>3: Turns ON when the tolerances for positioning, scaling, and rotation                                                                                            |
|                                  |                |                   | correction are all within the setting range.<br>4: The auxiliary output signal line is used as an input (when the BANK                                                                                                   |
| Language                         |                | 0.1               | setting is 16 or 17).                                                                                                    |
| selection                        |                | (0)               | 0: English / 1: Japanese (kana)                                                                                                    |

### How to change set values

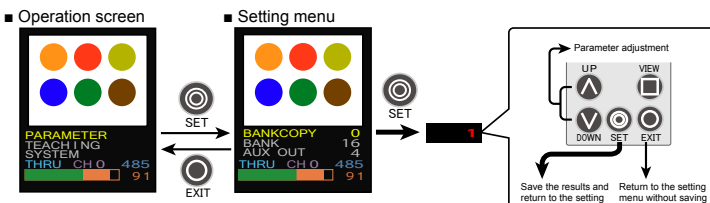

\*Long press (3 sec. or more) for thick lines

Sample workpiece

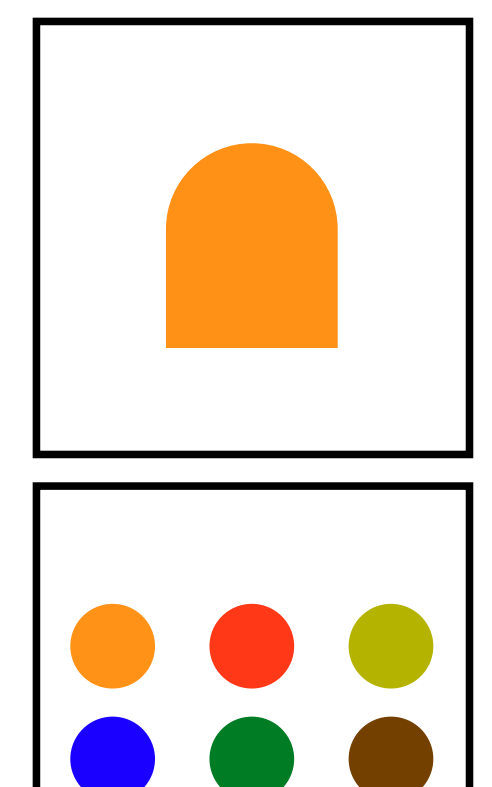

Product specifications are subject to change without prior notice.

 For more information, questions, or comments regarding this product, please contact us by any of the following means.

Manufactured and sold by :

OPTEX FA CO.,LTD.

Headquarters: 4F, Kyoto Research Park Building No. 9, 91, Chudoji-Awata-cho, Shimogyo-ku, Kyoto 600-8815, JAPAN TEL: +81-(0)75-325-1314 FAX: +81-(0)75-325-2921

OPTEX FA Homepage

ph 800-280-6933